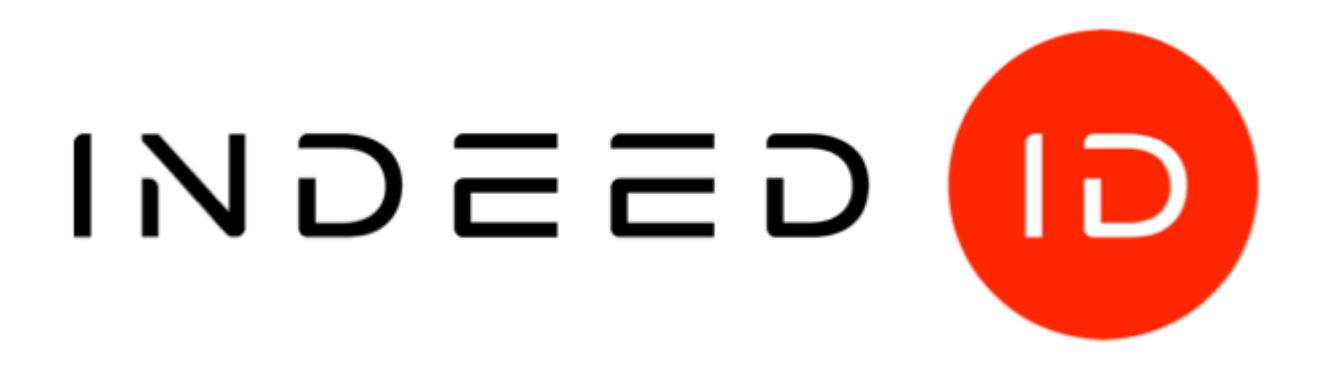

## © Компания «Индид», 2009-2018. Все права защищены.

Этот документ входит в комплект поставки продукта. Информация, содержащаяся в этом документе, может быть изменена разработчиком без уведомления пользователя.

#### Контактная информация:

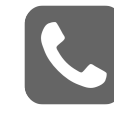

+7 (495) 640-06-09 Москва +7 (812) 640-06-09 Санкт-Петербург

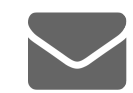

inbox@indeed-id.com почта

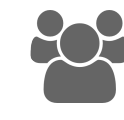

8 800 333-09-06 support@indeed-id.com техническая поддержка

# **Indeed-Id SMS OTP Provider**

Руководство по установке и эксплуатации

версия 1.6.2

## Содержание

| Введение                                                                                                    | 2               |
|----------------------------------------------------------------------------------------------------|-----------------|
| Условные обозначения                                                                                                    | 2               |
| О компоненте Indeed-Id SMS OTP Provider                                                                                        | 2               |
| Установка Indeed-Id SMS OTP Provider                                                                                           | 3               |
| Настройка параметров аутентификации                                                                                            | 4               |
| Работа с Indeed-Id SMS OTP Provider                                                                                            | 8               |
| Аутентификация при помощи Indeed-Id SMS OTP Provider<br>Использование Indeed-Id SMS OTP Provider c Indeed NPS RADIUS Extension | <b>15</b><br>19 |
| Управление аутентификаторами                                                                                                   | 20              |

### Введение

Приветствуем вас и благодарим за приобретение программных продуктов компании Indeed ID. Это руководство поможет вам ознакомиться с принципом работы компонента **Indeed-Id SMS OTP Provider**, параметрами его установки и настройки.

#### Условные обозначения

В Руководстве используются следующие условные обозначения:

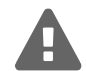

#### Важная информация

Указания, требующие особого внимания при развертывании, настройке, работе или обновлении продукта.

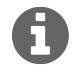

#### Дополнительная информация

Указания, способные упростить развертывание, настройку, работу или обновление продукта.

### О компоненте Indeed-Id SMS OTP Provider

Компонент Indeed-Id SMS OTP Provider предназначен для аутентификации пользователей с применением технологии одноразовых паролей, доставляемых пользователям в коротких текстовых сообщениях (SMS) и совместного использования с продуктами Indeed Enterprise Authentication и Indeed Enterprise Single Sign-On. Одноразовый пароль представляет собой набор случайных символов (цифр, латинских букв и спецсимволов). Генерация пароля происходит на сервере Indeed EA (ESSO) по запросу пользователя, затем пароль передается на сервис рассылки SMS, который пересылает его пользователю в виде текстового сообщения. Передача SMS происходит по протоколу SMPP (англ. Short message peer-to-peer protocol).

Indeed-Id SMS OTP Provider может быть дополнен PIN-кодом (Indeed-Id SMS OTP Provider with PIN). В этом случае для аутентификации пользователю необходимо будет помимо одноразового пароля ввести известный ему PIN-код. Получить доступ по одному лишь одноразовому паролю или PIN-коду невозможно.

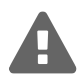

Для использования Indeed-Id SMS OTP Provider необходимо наличие сервера отправки текстовых сообщений. Для обмена данных с сервером отправки сообщений рекомендуется обеспечить защищенное соединение. Данный сервер должен быть доступен с каждого сервера Indeed EA (ESSO), на котором предполагается установка Indeed-Id SMS OTP Provider. Аутентификация пользователей с использованием Indeed-Id SMS OTP Provider возможна только при наличии связи клиентской рабочей станции с сервером Indeed EA (ESSO). Аутентификация по кэшированному аутентифика-

тору с использованием Indeed-Id SMS OTP Provider не поддерживается.

## Установка Indeed-Id SMS OTP Provider

Установка Indeed-Id SMS OTP Provider выполняется на всех серверах Indeed-Id и затем на рабочих станциях пользователей<sup>1</sup>. Для установки компонента потребуется минимум 10Мб свободного места на жестком диске компьютера.

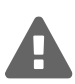

Для установки Indeed-Id SMS OTP Provider, пользователь, от имени которого выполняется установка, должен обладать правами администратора (быть членом локальной группы «Администраторы»).

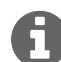

Для развертывания Indeed-Id SMS OTP Provider на рабочих станциях пользователей в автоматическом режиме удобно использовать механизм групповых политик (Microsoft Group Policy). Или любой другой инструмент, позволяющий массово распространять и устанавливать msi-пакеты на рабочие станции пользователей (например, Microsoft System Center Configuration Manager). Подробнее со способами распространения компонентов системы Indeed-Id в автоматическом режиме можно ознакомиться в документе Indeed-Id. Руководство по развертыванию системы.pdf.

Для установки Indeed-Id SMS OTP Provider выполните следующие действия:

- 1. Запустите файл IndeedID.SMSOTP.Provider.msi<sup>2</sup> из дистрибутива провайдера и выполните установку, следуя указаниям мастера.
- 2. После завершения установки может потребоваться перезагрузка системы. Если программа установки предлагает выполнить перезагрузку, подтвердите данное действие.
- 3. Удаление/Восстановление продукта осуществляется стандартным для поддерживаемых ОС способом, через меню Панель управления.

<sup>&</sup>lt;sup>1</sup>Если предполагается использовать Indeed-Id SMS OTP Provider совместно с Indeed NPS RADIUS Extension, то устанавливать провайдер на клиентские рабочие станции не требуется

<sup>&</sup>lt;sup>2</sup>IndeedID.SMSOTP.PIN.Provider.msi если необходимо установить версию провайдера с PIN-кодом.

### Настройка параметров аутентификации

Изменение параметров работы провайдера осуществляется через механизм групповых политик Active Directory.

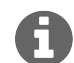

Перед настройкой групповой политики необходимо добавить в список административных шаблонов шаблоны политик Indeed-Id. Файлы шаблонов политик входят в состав дистрибутива провайдера и расположены в каталоге Misc. Для получения подробной информации обратитесь к документу Indeed-Id Admin Pack. Руководство по установке и использованию.pdf.

Группа политик SMS OTP определяет следующие параметры провайдера:

- Минимальная длина PIN-кода<sup>3</sup>
- Сервис отправки SMS
- Параметры SMPP
- Настройки генерации одноразового пароля
- Настройки одновременного подключения к серверу SMPP

#### Сервис отправки SMS

Политика применяется к серверам Indeed EA (ESSO) и определяет следующие настройки для сервера отправки SMS:

- URL(IP-адрес) адрес подключения к серверу;
- Порт порт подключения к серверу;
- SystemId (Логин) имя учетной записи для подключению к серверу;
- Пароль пароль учетной записи для подключения к серверу;

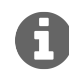

Пароль может быть задан как в явном, так и в зашифрованном виде. Для шифрования пароля необходимо использовать утилиту IndeedID.SMSOTP.Password.Encryptor.exe, входящую в состав дистрибутива провайдера.

- SystemType поле PDU операции BIND\_TRANSCEIVER протокола SMPP;
- Отправитель имя отправителя, которое будет отображаться при получении SMS;
- Дополнительный текст перед ОТР произвольный текст сообщения, предшествующий одноразовому паролю;
- Время ожидания статуса SMS время ожидания получения статуса отправленного SMS с сервера;
- PDU со статусом SMS PDU, в котором сервер присылает статус отправленного сообщения;

<sup>3</sup>Только для Indeed-Id SMS OTP Provider with PIN.

#### *Не задан (Not Configured)* или *Отключен (Disabled)* Обращение к серверу отправки сообщений происходить не будет.

#### Включен (Enabled)

При обращении к серверу отправки сообщений будут использованы заданные в политике параметры. Пример настроенной политики приведен на Рисунке 1.

| Параметры:                                                                                                    | Справка:                                                                                                    |
|----------------------------------------------------------------------------------------------------|----------------------------------------------------------------------------------------------------|
| Параметры:<br>URL(IP-адрес):<br>smpp.provider.ru<br>Порт: 8056<br>SystemId(Логин):<br>Username<br>Пароль: Wd/SZHdLD5GJHg2kRZbOnA==<br>SystemType:<br>S1<br>Отправитель:<br>Indeed-Id<br>Дополнительный текст перед ОТР:<br>OTP:<br>Время ожидания статуса SMS:<br>10<br>PDU со статусом SMS:<br>DELIVER_SM<br>Подключаться как: Transceiver | Справка:<br>Определяет настройки для сервиса отправки SMS:<br>• URL(IP-адрес) - адрес подключения к серверу;<br>• Порт - порт подключения к серверу;<br>• SystemId (Логин)- имя учетной записи для подключению к<br>серверу;<br>• Пароль - пароль учетной записи для подключения к<br>серверу;<br>• SystemType - поле PDU операции BIND_TRANSCEIVER<br>протокола SMPP;<br>• Отправитель - имя отправителя, которое будет<br>отображаться при получении SMS;<br>• Дополнительный текст перед OTP - произвольный текст<br>сообщения, предшествующий одноразовому паролю;<br>• Время ожидания статуса SMS - время ожидания получения<br>статуса отправленного SMS сообщения с сервера;<br>• PDU со статусом SMS - PDU в котором сервер присылает<br>статус отправленного SMS сообщения;<br>• Способ подключения: Transmitter - отправка пакета<br>BIND_TRANSMITTER при подключении. В случае<br>подключения как Transmitter сервер присылает статус<br>отправленного SMS сообщения с сатуса<br>в IND_TRANSCEIVER при подключении. В случае<br>подключения как Transmitter сервер присылает статус<br>отправленного SMS сообщения только в пакете<br>SUBMIT_SM_RESP. |

Рисунок 1 – Значения политики "Сервис отправки SMS".

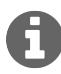

Допустимые значения для каждого пункта политики **Сервис отправки SMS** зависят от используемого сервера отправки SMS.

#### Параметры SMPP

Политика применяется к серверам Indeed EA (ESSO) и определяет следующие поля PDU операции SUBMIT\_SM протокола SMPP:

- source\_addr\_ton Тип номера (Type of Number) для исходного адреса
- source\_addr\_npi Индикатор схемы присвоения номеров (Numbering Plan Indicator) для исходного адреса
- dest\_addr\_ton Тип номера (Type of Number) для адресата
- dest\_addr\_npi Индикатор схемы присвоения номеров (Numbering Plan Indicator) для адресата
- esm\_class Указывает Message Mode & Message Type
- registered\_delivery Индикатор для того, чтобы обозначить, что запрашивается расписка о получении SMSC или подтверждение SME
- data\_coding Определяет схему кодировки пользовательских данных короткого сообщения

#### Не задан (Not Configured) или Отключен (Disabled)

Передача случайного PIN-кода на сервер отправки сообщений осуществляться не будет.

#### Включен (Enabled)

Случайный PIN-код будет передан на сервер отправки SMS в соответствии с определенными в политике параметрами. Пример настроенной политики приведен на Рисунке 2.

| Параметры:                                                                                                    | Справка:                                                                                                    |
|----------------------------------------------------------------------------------------------------|----------------------------------------------------------------------------------------------------|
| source_addr_ton 1<br>source_addr_npi 1<br>dest_addr_ton 1<br>dest_addr_npi 1<br>esm_class 0<br>registered_delivery 1<br>data_coding 8<br>T | Определяет следующие поля PDU операции SUBMIT_SM<br>протокола SMPP:<br>• source_addr_ton - Тип Номера (Type of Number) для<br>исходного адреса;<br>• source_addr_npi - Индикатор Схемы Присвоения Номеров<br>(Numbering Plan Indicator) для исходного адреса;<br>• dest_addr_ton - Тип Номера (Type of Number) для адресата;<br>• dest_addr_npi - Индикатор Схемы Присвоения Номеров<br>(Numbering Plan Indicator) для адресата;<br>• dest_addr_npi - Индикатор Схемы Присвоения Номеров<br>(Numbering Plan Indicator) для адресата;<br>• esm_class - Указывает Message Mode & Message Type;<br>• registered_delivery - Индикатор для того, чтобы обозначить,<br>что запрашивается расписка о получении SMSC или<br>подтверждение SME;<br>• data_coding - Определяет схему кодировки<br>пользовательских данных короткого сообщения. |

Рисунок 2 – Значения политики "Параметры SMPP".

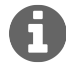

Допустимые значения для каждого пункта политики **Параметры SMPP** зависят от используемого сервера отправки SMS.

#### Настройки генерации одноразового пароля

Политика применяется к серверам Indeed EA и позволяет задать длину и вхождение групп символов при генерации одноразового пароля.

#### Не задан (Not Configured) или Отключен (Disabled)

Если политика не задана или отключена, то пароль будет состоять из цифр и иметь длину 6 символов.

#### Включен (Enabled)

Одноразовый пароль будет генерироваться согласно заданным в политике правилам. Если политика включена, но не определена ни одна группа символов, то пароль будет состоять только из цифр (длина пароля по умолчанию – 6 символов). Пример настроенной политики приведен на Рисунке 3.

| Параметры:                     | Справка:                                                                                                    |
|--------------------------------|----------------------------------------------------------------------------------------------------|
| Длина одноразового пароля<br>8 | Данная политика позволяет задать длину и вхождение групп символов при<br>генерации одноразового пароля.<br>Группы символов:<br>Цифры - "0-9";<br>Строчные латинские буквы - "a-z";<br>Прописные латинские буквы - "A-Z";<br>Специальные символы - ",.<>/?[]{}=+\!@#\$%^&*()"<br>Если политика не определена или выключена, то пароль будет состоять из<br>цифр и иметь длину б символов. |

Рисунок 3 – Значения политики "Настройки генерации одноразового пароля.

#### Минимальная длина PIN-кода

Политика применяется к рабочим станциям пользователей, использующих Indeed-Id SMS OTP Provider with PIN и задает минимальную длину PIN-кода.

#### Не задан (Not Configured) или Отключен (Disabled)

Минимальная длина PIN-кода соответствует значению по умолчанию (4 символа).

#### Включен (Enabled)

Минимальная длина PIN-кода соответствует заданному в политике значению. Допустимый диапазон от 4 до 25 символов.

#### Настройки одновременного подключения к серверу SMPP

Политика применяется к серверам Indeed EA (ESSO) и определяет порядок обработки запросов к серверу SMPP. Включение политики может быть необходимо, в случае если сервер SMPP не поддерживает несколько подключений от одного пользователя (учетной записи, указанной в политике Сервис отправки SMS) одновременно. Не задан (Not Configured) или Отключен (Disabled)

Подключение к серверу SMPP и запросы на отправку сообщений будут происходить параллельно.

#### Включен (Enabled)

Подключение к серверу SMPP и запросы на отправку сообщений будут происходить последовательно.

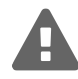

Для того чтобы изменения в настройках политик вступили в силу, необходимо выполнить обновление групповой политики. Для немедленного обновления групповой политики используйте команду **gpupdate** / force.

## Работа с Indeed-Id SMS OTP Provider

#### Регистрация аутентификатора

**Аутентификатор** – набор данных, создаваемый для каждого пользователя системы Indeed-Id, необходимый, для прохождения процедуры аутентификации. Каждый новый пользователь системы Indeed-Id должен пройти процедуру регистрации одного или нескольких аутентификаторов.

Регистрация аутентификатора осуществляется после установки на рабочую станцию пользователя необходимых компонентов системы Indeed EA(ESSO): Indeed-Id Windows Logon или Indeed-Id ESSO Агент (в зависимости от используемой конфигурации системы) и провайдера Indeed-Id SMS OTP Provider. Пользователь выполняет вход в систему по доменному паролю и, следуя указаниям приложения **Indeed-Id Управление аутентификаторами**, регистрирует аутентификатор.

> Для успешной регистрации аутентификатора необходимо, чтобы пользователю, от имени которого осуществляется регистрация, было разрешено использовать технологию аутентификации Indeed-Id. Соответствующая настройка выполняется администратором системы в свойствах пользователя на вкладке *Настройки* в консоли управления Indeed EMC.

Подробные сведения по настройке свойств пользователя содержатся в документе Indeed Enterprise Management Console. Руководство по установке и администрированию.pdf.

Если аутентификатор не был зарегистрирован при первом входе пользователя в систему, регистрацию можно выполнить в любой удобный момент, запустив приложение **Indeed-Id Управление** аутентификаторами из меню Пуск – Все программы – Indeed-Id. Для регистрации аутентификатора необходимо войти в систему по доменному паролю и выполнить следующие действия: В окне **Управление аутентификаторами** нажмите **Продолжить** (Рисунок 4).

INDEED-ID\Евгений Белов

# Управление аутентификаторами

#### Добро пожаловать!

Чтобы начать использовать удобный и надежный способ доступа к рабочему столу Windows и программам, необходимо зарегистрировать Ваш первый аутентификатор.

Продолжить ->

EN <u>Выход</u>

Рисунок 4 – Регистрация аутентификатора.

Если на рабочей станции пользователя установлено несколько провайдеров аутентификации, то необходимо выбрать **Одноразовый пароль (SMS OTP)** из списка (Рисунок 5). Если установлен только один провайдер, окно выбора не отображается. В случае использования провайдера Indeed-Id SMS OTP with PIN Provider выберите **Одноразовый пароль (SMS OTP + PIN)**.

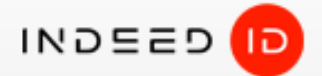

INDEED-ID\Евгений Белов

# Управление аутентификаторами

Добро пожаловать!

Чтобы начать использовать удобный и надежный способ доступа к рабочему столу Windows и программам, необходимо зарегистрировать Ваш первый аутентификатор.

Выберите технологию аутентификации:

<u>Одноразовый пароль</u> → (SMS OTP + PIN) <u>Одноразовый пароль</u> → (SMS OTP)

Выход

Рисунок 5 – Выбор аутентификатора.

Укажите номер мобильного телефона с кодом страны (код Российской Федерации – 7) и нажмите Получить код (Рисунок 6).

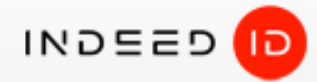

# Управление аутентификаторами

Введите номер телефона, на который будет выслан проверочный код, например 79110987654

+ 790245678900 Получить код

Вернуться

EN <u>Выход</u>

Рисунок 6 – Ввод номера телефона.

В случае использования провайдера Indeed-Id SMS OTP Provider with PIN потребуется придумать PIN-код и ввести его (Рисунок 7). Данный PIN-код необходимо будет вводить каждый раз при аутентификации пользователя дополнительно к одноразовому паролю из SMS.

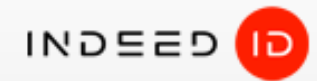

# Управление аутентификаторами

Введите номер телефона, на который будет выслан проверочный код, например 79110987654, и задайте PIN-код

| Номер телефона         |              |
|------------------------|--------------|
| 790245678900           |              |
| РIN-код                |              |
| ••••                   |              |
| Подтверждение PIN-кода |              |
| ••••                   | Получить код |

Вернуться

Выход

Рисунок 7 – Установка пользовательского PIN-кода.

На указанный номер придет сообщение с кодом. Например: Ваш одноразовый пароль Indeed-Id: **34173с**. Введите полученный код и нажмите кнопку Подтвердить (Рисунок 8).

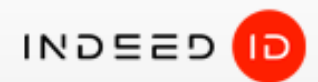

# Управление аутентификаторами

Введите проверочный код, полученный в SMS

.....

Подтвердить

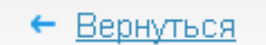

EN <u>Выход</u>

Рисунок 8 – Подтверждение полученного в SMS кода.

При необходимости, введите комментарий к заданному способу входа и нажмите Сохранить (Рисунок 9).

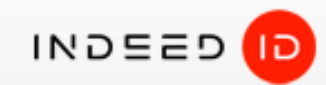

# Управление аутентификаторами

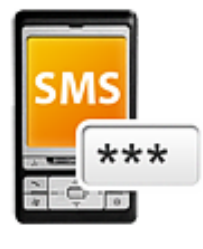

Новый аутентификатор успешно обучен

Все готово для регистрации аутентификатора в системе. Перед сохранением вы можете задать комментарий к аутентификатору:

Сохранить

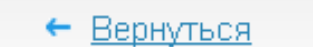

EN Выход

Рисунок 9 – Комментарий к аутентификатору.

После нажатия на кнопку **Сохранить** аутентификатор сохранится и его можно будет использовать для аутентификации. Нажмите **Выход** для завершения работы приложения **Indeed-Id Управление** аутентификаторами.

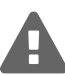

У одного пользователя системы Indeed Enterprise Authentication(Indeed Enterprise Single Sign-On) может быть одновременно зарегистрирован только один аутентификатор типа Indeed-Id SMS OTP, независимо от установленного администратором ограничения на максимальное количество аутентификаторов.

### Аутентификация при помощи Indeed-Id SMS OTP Provider

При первом входе в систему или приложение с использованием технологии аутентификации Indeed-Id необходимо выбрать способ входа. Для этого нажмите Сменить способ входа (Рисунок 10) в окне Вход в Windows (окно Аутентификация для Enterprise SSO). Выберите способ входа Одноразовый пароль (SMS OTP) или Одноразовый пароль (SMS OTP + PIN).

| Bход в Windows                                                                                          |               |
|----------------------------------------------------------------------------------------------------|---------------|
| Евгений Белов (INDEED-ID\Евгений Белов)                                                                 |               |
| Нажмите на кнопку для получения одноразового пароля<br><b>ГОЛУЧИТЬ</b> Пароль<br>→ Сменить способ входа |               |
|                                                                                                    | <u>Отмена</u> |
| Рисунок 10 – Вход в Windows с помощью Indeed-Id                                                         | SMS OTP.      |

В случае использования Indeed-Id SMS OTP Provider with PIN введите PIN-код, указанный при регистрации аутентификатора (Рисунок 11).

| Bход в Windows                                                                             |                  |
|--------------------------------------------------------------------------------------------|------------------|
| Введите PIN для получения одноразового пароля<br>Голучить пароль<br>✓ Сменить способ входа |                  |
|                                                                                            | RU <u>Отмена</u> |

Рисунок 11 – Двухфакторная аутентификация по PIN-коду и одноразовому паролю.

Нажмите кнопку Получить пароль. На указанный номер придет сообщение с паролем. Например: Ваш одноразовый пароль Indeed-Id: 1534b7. Введите полученный пароль и нажмите кнопку Вход (Рисунок 12).

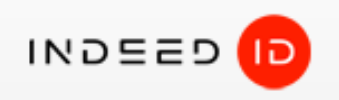

# Bход в Windows

Евгений Белов (INDEED-ID\Евгений Белов)

Введите одноразовый пароль, полученный в SMS

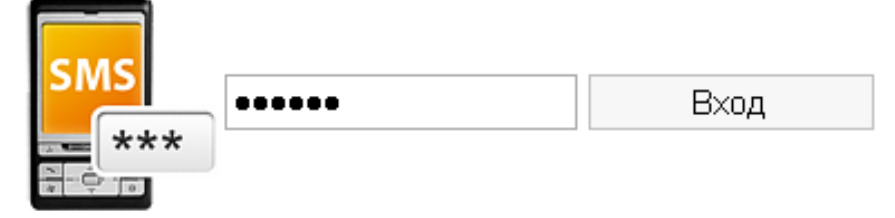

Сменить способ входа

Отмена

Рисунок 12 – Аутентификация при помощи Indeed-Id SMS OTP.

Если одноразовый пароль введен неверно, то появится сообщение об ошибке. Получите новый одноразовый пароль и повторите попытку аутентификации (Рисунок 13).

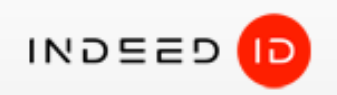

# Bход в Windows

### Евгений Белов (INDEED-ID\Евгений Белов)

Нажмите на кнопку для получения одноразового пароля

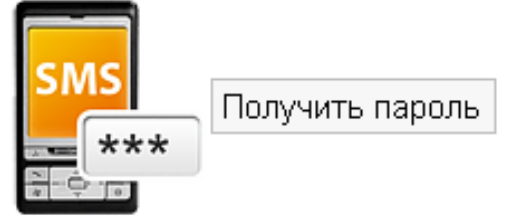

Ошибка при входе в систему. Неверное имя пользователя или аутентификатор.

Сменить способ входа

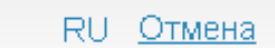

Рисунок 13 – Сообщение об ошибке при неверно введенном имени пользователя или аутентификаторе.

В случае успешного входа по аутентификатору, способ входа **Одноразовый пароль (SMS OTP)** или **Одноразовый пароль (SMS OTP + PIN)** запоминается как предпочтительный и будет автоматически предложен пользователю при следующем входе в систему или приложение.

#### Использование Indeed-Id SMS OTP Provider c Indeed NPS RADIUS Extension

Indeed-Id SMS OTP Provider может быть использован для аутентификации пользователей в RADIUSсервисах<sup>4</sup>. В этом случае в процессе аутентификации пользователя сервер Indeed EA сформирует одноразовый пароль и отправит его на сервер SMPP, а тот в свою очередь отправит его на номер, указанный в профиле пользователя Active Directory.

Если номер телефона не задан или указан неверно, то пароль не будет отправлен, а на сервере Indeed EA будет зафиксировано соответствующее событие.

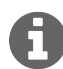

Для использования Indeed-Id SMS OTP Provider совместно с Indeed NPS RADIUS Extension никаких действий по установке и регистрации провайдера со стороны пользователя не требуется. Провайдер устанавливается только на серверах Indeed EA (ESSO).

На Рисунке 14 приведен пример аутентификации пользователя в интерфейсе приложения Citrix NetScaler с использованием Indeed-Id SMS OTP Provider.

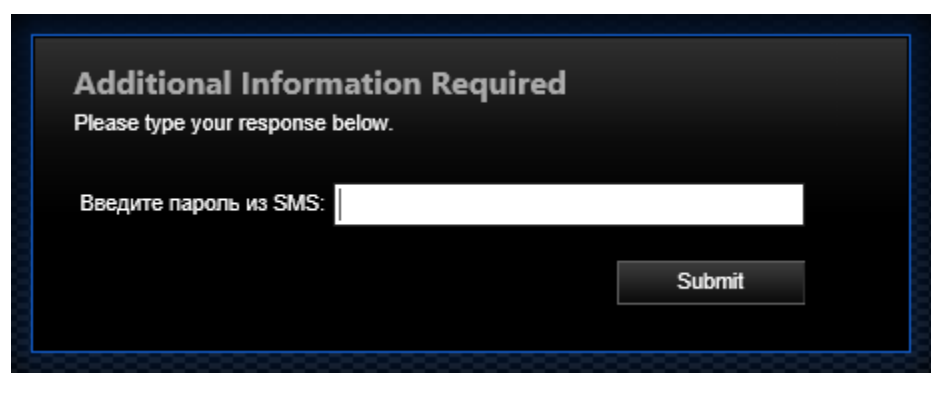

Рисунок 14 – Аутентификация в Citrix NetScaler с использованием Indeed-Id SMS OTP Provider.

<sup>&</sup>lt;sup>4</sup>Только версия без PIN-кода.

### Управление аутентификаторами

Управление аутентификаторами пользователя осуществляется при помощи приложения **Indeed-Id Управление аутентификаторами**. Приложение позволяет пользователю выполнять следующие действия с аутентификаторами:

- Регистрировать
- Перерегистрировать
- Удалять
- Редактировать комментарий

Перечень действий, которые пользователь может выполнять над аутентификаторами, задается администратором системы в свойствах пользователя на вкладке Аутентификаторы консоли управления Indeed EMC. Подробные сведения по настройке свойств пользователя содержатся в документе Indeed Enterprise Management Console. Руководство по установке и администрированию.pdf.

Запустите приложение **Indeed-Id Управление аутентификаторами** из меню *Пуск – Все программы – Indeed-Id*. Для работы с приложением Indeed-Id Управление аутентификаторами необходимо выполнить вход в приложение с использованием любого из зарегистрированных аутентификаторов Indeed-Id или по доменному паролю. Если зарегистрированных аутентификаторов нет, то после аутентификации по доменному паролю пользователю будет предложено зарегистрировать аутентификатор.

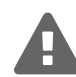

В случае аутентификации по доменному паролю при наличии как минимум одного зарегистрированного аутентификатора Indeed-Id, независимо от настроек, выставленных в свойствах пользователя администратором системы, пользователю будет доступен только просмотр списка зарегистрированных аутентификаторов и проверка каждого из них.

Только пользователи, прошедшие аутентификацию по одному из обученных аутентификаторов Indeed-Id, имеют возможность управлять своими аутентификаторами (в соответствии с настройками, заданными администратором системы для пользователя).

Подробнее об управлении аутентификаторами смотрите в документах Indeed-Id Enterprise SSO. Руководство пользователя.pdf и Indeed-Id Windows Logon. Руководство по установке и использованию.pdf.